# Custom LNA Oligonucleotide(配列指定)オンライン見積依頼手順書

本手順書では、Exiqon 社 Custom LNA Oligonucleotide のオンライン見積依頼の手順について説明します。 Custom LNA Oligonucleotide をご注文いただく際には、まず Exiqon 社 WEB サイトにてアカウントを作成してくだ さい。アカウントを作成いただくと、設計した Custom LNA Oligonucleotide や他のカスタム LNA オリゴ製品の情報 をアカウント内に保存することができます。

本手順書に従って、オンラインで見積依頼をされた後、タカラバイオ担当窓口より御見積書兼依頼書をお客様 にメールにて送信いたします。金額等をご確認いただき、ご注文いただける場合は、この御見積書兼依頼書に 必要事項をご記入のうえ、メール返信などにより担当窓口までご注文ください。Exiqon 社 Web サイトでの見積 依頼作業にて正式な発注とはなりませんのでご注意ください。

# もくじ

| 1. アカウントの作成                               | P1 |
|-------------------------------------------|----|
| 2. Custom LNA Oligonucleotide 設計サイトへのアクセス | P2 |
| 3. Custom LNA Oligonucleotide の設計(配列指定)   | Р3 |
| 4. 注文数量の確認                                | Ρ4 |
| 5. 見積依頼の完了                                | Ρ5 |
| 6. 正式発注                                   | Ρ5 |
|                                           |    |

## 1. アカウントの作成

### http://www.exigon.com/

にアクセスします。画面右上の「Sign In」(①)をクリックし、表示される Sign in ページの「Register」(②)をクリックします。 「Sign up for your new account」ページが表示されますので、必要情報を入力してアカウントを作成してください。

|                   |                    |               |             |            |             |   | n<br>Home | Q, iai<br>  Search   Conta | ct   Print   Basket Sign In |
|-------------------|--------------------|---------------|-------------|------------|-------------|---|-----------|----------------------------|-----------------------------|
| • • • • • • • • • | •                  |               |             |            |             | • |           |                            |                             |
| Products Services | Applications Resou | rce Center C  | Ordering    | About Exiq | on Investor |   |           |                            |                             |
| Sign in           |                    |               |             |            |             |   |           |                            |                             |
|                   | Username or email: |               |             | *          |             |   |           |                            |                             |
|                   | Password:          |               |             | *          |             |   |           |                            |                             |
|                   |                    | Remember      | me next tim | e.         |             |   |           |                            |                             |
|                   |                    | Sign in       |             |            |             |   |           |                            |                             |
|                   | Register Profile   | got password? |             |            |             |   |           |                            |                             |

### 2. Custom LNA Oligonucleotide 設計サイトへのアクセス

### http://www.exiqon.com/order-Ina-oligos

アカウント作成後にログイン状態で、上記の Exiqon 社の Custom LNA Oligonucleotide 設計サイトにアクセスしてください。

# Design Custom LNA<sup>™</sup> Oligonucleotides

Get a quote for your custom LNA<sup>™</sup> oligos by following the three simple steps outlined below. General design guidelines and various design tools are also available

#### Step 1

Complete the form below. Use the following codes: DNA base: G, A, T, C; LNA™ base: +G, +A, +T, +C, Phosphorothioated DNA base: G\*, A\*, T\*, C\*; RNA base: rG, rA, rU, rC; 2'-O-methyl RNA base: mG, mA, mU, mC (For 2'-O-Me please choose 'DNA oligo').

#### Step 2

Use the tabs at the bottom of the page to add modifications, such as labels or mixed bases. Learn more about our modifications.

#### Step 3

When you are done with your design, press the "Add to basket" button. Repeat the process to design another oligo. When you are done, click the "View Basket" button. Press the "Get quote" button and complete the fields in the contact form. Your local distributor will contact you with a quote for your oligos.

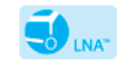

### 3. Custom LNA Oligonucleotide の設計(配列指定)

- 1. Custom LNA Oligonucleotide の名称を入力します(①)。半角英数字で 18 文字まで入力することができます。
- 2. オリゴタイプ、合成スケール、精製方法をプルダウンメニューから選択します(②)。
- 3. 配列情報を 5'→3'の順で入力してください(③)。なお、塩基の指定方法は以下をご参照ください。

| 塩基タイプ                    | 指定方法                    |
|--------------------------|-------------------------|
| DNA 塩基                   | 大文字で入力(例:ACTG)          |
| LNA™塩基                   | 塩基の前に"+"を付記(例:+A+C+G+T) |
| RNA 塩基                   | 塩基の前に"r"を付記(例:rArCrUrG) |
| 2'-O-methyl RNA 塩基       | 塩基の前に"m"を付記(例:mAmCmGmU) |
| Phosphorothioated DNA 塩基 | 塩基の後に"*"を付記(例:A*C*G*T*) |

 塩基に修飾を加える場合は、(④)のメニュータブから該当するタブを選択し、修飾内容を指定してください。修飾 内容の詳細は各タブをクリックして表示される内容をご確認ください。

### 修飾例:5'FAM 修飾

例えば、5'FAM 修飾を行う場合、「Add 5' Mods」をクリックし、選択可能な修飾リストを表示させます。リスト中の「5' 6-FAM」に該当する「Add mod」ボタンをクリックすると、入力済みの配列情報に"/56-FAM/"が付加され、 5'FAM ラベルを指定することができます。修飾に関する詳細は、<u>こちら</u>の Exiqon 社 Web サイトをご確認ください。

- 5. 配列情報の入力完了後に「Analyze oligo」(⑤)をクリックすることで、Tm 値や収量に関する情報を確認することができます。情報は配列情報入力ボックスの下位置の(⑥)部分に表示されます。
- 6. 「Add to basket」(⑦)をクリックしバスケットに情報を記録します。記録した内容は(⑧)の位置に表示されます。
- 7. 「View basket」(⑨)をクリックし次に進みます。

| 8 |                                              |               |                   |         |              |   |                    |                   |               |   |
|---|----------------------------------------------|---------------|-------------------|---------|--------------|---|--------------------|-------------------|---------------|---|
| < |                                              |               |                   |         |              |   |                    |                   |               |   |
|   | Enter an oligonucleotide sequenc             | e below       |                   |         |              |   |                    |                   |               |   |
| 1 | Oligo name                                   | 2             | Oligo type        | Synthes | is scale     |   | Purification       |                   |               |   |
| < |                                              | <             | DNA oligo 🛛 🗸     | 250 nm  | ole          |   | Standard Desalting |                   | >             |   |
|   | A design ID will be added to the name of you | r oligo to en | sure traceability |         |              |   |                    |                   |               |   |
|   | Sequence (5'-3')                             |               |                   |         |              |   |                    | 5                 | )             |   |
| 3 |                                              |               |                   |         |              |   |                    |                   | Analyze oligo |   |
| ( |                                              |               |                   |         |              |   |                    | $\mathcal{Y}_{9}$ | View basket   | > |
|   |                                              |               |                   |         |              |   |                    | _                 | Clear data    |   |
| 6 | Bases: -                                     | М             | elting temperatur | e: -    |              |   |                    |                   | 1             |   |
|   | Guaranteed purity: -                         | G             | uaranteed yield:  | -       |              |   |                    |                   |               |   |
|   | Added Services                               |               |                   |         |              |   |                    |                   |               |   |
| 4 | No services added.                           |               |                   |         |              |   |                    |                   |               |   |
| < | Add 5' Mods Add Intern                       | al Mods       | ≥ Add 3' M        | ods 🔁   | Add Services | 5 | > Add Mixed Bases  | •                 |               |   |

### 4. 注文数量の確認

1. Custom LNA Oligonucleotide の注文数量(本数)を決定します(①)。見積依頼内容を確認し、「Get quote」(②)をク

リックしてください。

### Basket

Since you are located in a distributor country, Exigon cannot offer you price information. To receive a quote, simply press the "Get quote" button below. You will be taken to a new page where you will be asked to submit your contact details. Your local distributor will then contact you with a quote.

| Oligo #1                                      |                                                                                                    |           |
|-----------------------------------------------|----------------------------------------------------------------------------------------------------|-----------|
| Design Id:<br>Product number:<br>Description: | 394989<br>500100<br>+TGC+ATG+CAT+GCA+TGC+ATG+CA - custom 250 nmole DNA oligo, HPLC<br>Purification, RNA Tm: 86 °C, DNA Tm: 80 °C, Purity: 82.5%, Yield: 2.0 OD / 10.6 nmole /<br>67.0 ug | Edit      |
| Note:                                         | ( <u>]</u> )                                                                                                    | Remove    |
|                                               | Quantity: 1                                                                                                    |           |
| Press the 'Check ou<br>If you would rather li | t' button to continue the check out procedure online.                                                                                                    | Get quote |

→ Press the 'Save quote - Order later' button.

→ Email/Fax us this quote along with the following information:

Continue shopping

## 5. 見積依頼の完了

最後に「Contact us」画面の各必要事項を入力し、「Submit」をクリックして見積依頼が完了します。なお、Exiqon 社の アカウントにログインされている場合でも、お名前等の再入力が必要です。ご了承ください。

### Contact us

In our effort to give you a rapid and fulfilling answer, we kindly ask you to fill in a few blanks below

| Career in Exigon      |
|-----------------------|
| Web & Marketing       |
| Sign up to Newsletter |
| Other                 |
|                       |
|                       |

Sign up to our Newsletter and get research news, free downloads and offers 8-10 times a year. You can unsubscribe at anytime.

Please chose area of interest (click all that apply)

| microRNA Research     | mRNA Research |
|-----------------------|---------------|
| Molecular Diagnostics | Other         |

Please provide us with information about your inquiry. We will return to you as soon as the inquiry has been processed Please send me a product quote. Reference number:

| Click here to attach a file          |              |              |
|--------------------------------------|--------------|--------------|
| Reference number                     | X000X        |              |
| Please state contact details         |              |              |
| First name                           |              | *            |
| Last name                            |              | *            |
| E-mail                               |              | *            |
| Phone                                |              |              |
| Institution                          |              | *            |
| Address                              |              | *            |
| City                                 |              | *            |
| Zip                                  |              | *            |
| Country                              | *            | ×            |
| In which industry are you employed   | *            | $\checkmark$ |
| Are you currently engaged in microRN | A research * | $\checkmark$ |
| How did you first learn about Exigon | *            | $\checkmark$ |

### 6. 正式発注

見積依頼が完了すると、Exiqonよりご指定のメールアドレスに見積依頼受領のメールが届きます。3営業日以内に、 別途タカラバイオより御見積書兼依頼書をメールにてお客様に送信いたします。ご注文いただける場合は、この御見 積書兼依頼書に必要事項をご記入のうえ、メール返信などにより弊社担当窓口までご注文ください。3営業日以内 に弊社からの連絡がない場合は、お手数ですが見積依頼時に発行される Reference number を合わせて、<u>こちら</u>まで お問合せください。